Outlook iş e-posta adresinin telefonlarda kurulumu ve kullanımı.

IOS cihazları için:

- 1- Appstore'dan Microsoft Outlook uygulaması indirilir.
- 2- Uygulama açıldıktan sonra şekildeki gibi hesap ekle ekranı karşımıza gelir.

| •••00 Tu           | urkcell | LTE    |       | 15:41             |        |        | 70   | %43 🔳                    |
|--------------------|---------|--------|-------|-------------------|--------|--------|------|--------------------------|
| $\times$           |         | E-p    | osta  | Hesa              | abı E  | kle    |      |                          |
|                    | İş      | veya I | ișise | l e-pos<br>girin. | sta he | esabin | IIZI |                          |
| isi                | m.sc    | yisin  | n@g   | edik.             | edu.   | .tr    |      |                          |
|                    |         |        | He    | sap El            | kle    |        |      |                          |
|                    |         |        |       |                   |        |        |      |                          |
| @ho                | otmai   | l.com  |       | @ou               | tlook  | k.com  | ı    | @gma                     |
| G                  |         |        |       |                   |        |        |      |                          |
| qV                 | N e     | e l    |       | t y               | l      |        | i    | o p                      |
| а                  | s       | d      | f     | g                 | h      | j      | k    | 1                        |
| $\hat{\mathbf{O}}$ | z       | x      | с     | v                 | b      | n      | m    | $\langle \times \rangle$ |
| 123                |         |        |       | (                 | D      |        | 1    | Geç                      |

3- Gerekli bilgileri girdikten sonra açılır pencerede gedik üniversitesi mail bağlantısı açılır.

| •••••• Turkcell LTE       | 15:41<br>Offic        | প थ %43 ∎⊃<br>ce 365 değil mi? ? |
|---------------------------|-----------------------|----------------------------------|
| 3                         | GEDIK<br>Universitesi |                                  |
| İş veya okul hesabınızlı  | a oturum açın         |                                  |
| isim.soyisim@gedik.eo     | du.tr                 |                                  |
| Parola                    |                       |                                  |
| Oturum Aç                 |                       |                                  |
| Hesabınıza erişemiyor mus | unuz?                 |                                  |
|                           |                       |                                  |
|                           |                       |                                  |
|                           |                       |                                  |
|                           |                       |                                  |
|                           |                       |                                  |

Kullanım koşulları Gizlilik ve Tanımlama Bilgileri

- 4- İlgili e-posta adresinin şifresi girildikten sonra Oturum Aç butonuna tıklanır.
- 5- Outlook uygulaması diğer ayarları otomatik olarak yapacağı için doğrudan kullanılmaya başlanabilir.

Android cihazlar için:

- 1- Google Play Store 'dan Microsoft Outlook uygulaması indirilir.
- 2- Uygulama açıldıktan sonra şekildeki gibi hesap ekle ekranı karşımıza gelir.

| ÷      | Hesap ekle                                                                                                    |
|--------|----------------------------------------------------------------------------------------------------|
|        | Birincil iş veya kişisel e-posta adresinizi<br>girin.                                                                                            |
| E-post | a adresi                                                                                                    |
| sim.   | soyisim@geaik.eau.trj                                                                                                    |
|        | DEVAM                                                                                                    |
|        |                                                                                                    |
|        |                                                                                                    |
|        | Microsoft size Outlook Mobile Uygulaması hakkında e-posta<br>gönderebilir. Aboneliği istediğiniz zaman kaldırabilirsiniz.                        |
|        | Microsoft size Outlock Mobile Uygularması hakkında eposta<br>gönderebilir. Aboneliği istediğiniz zaman kaldırabilirsiniz.<br>Gizlilik bildirimi  |
|        | Microsoft size Outlook Mobile Uygulaması hakkında eposta<br>gönderebilir. Aboneliği istediğiniz zaman kaldırabilirsiniz.<br>Gizillik bildirimi   |
|        | Microsoft size Outlook Mobile Uygulaması hakkında e-posta<br>gönderebilir. Aboneliği istediğiniz zaman kaldırabilirsiniz.<br>Gizlilik bildirimi  |
|        | Microsoft size Outlook Mobile Uygulaması hakkında e-posta<br>gönderebilir. Aborneliği istediğiniz zaman kaldırabilirsiniz.<br>Gizillik bildirimi |
|        | Microsoft size Outlook Mobile Ugularmasi hakkonda e-gosta<br>gönderebilir. Aboneliği istediğiniz zaman kaldırabilirsiniz.<br>Giztilik bildirimi  |
|        | Misrosofi size Outlook Mobile Uygulamasi hakkinda egosta<br>gönderebilir. Aboneliği istediğiniz zaman kaldırabilirsiniz.<br>Gizlilik bildirimi   |
|        | Microsofi size Outlook Mobile Uygulaması hakkında egosta<br>gönderebilir. Aboneliği istediğiniz zaman kaldırabilirsiniz.<br>Gizlilik bildirimi   |
|        | Microsoft size Outlook Mobile Uygulaması hakkında egosta<br>gönderebilir. Aboneliği istediğiniz zaman kaldırabilirsiniz.<br>Gizlilik bildirimi   |

- 3- Gerekli bilgileri girdikten sonra açılır pencerede gedik üniversitesi mail bağlantısı açılır.

| İş veya okul hesa | bınızla oturum açın |  |  |
|-------------------|---------------------|--|--|
| isim.soyisim@g    | edik.edu.tr         |  |  |
| Parola            |                     |  |  |
| OluluittAc        |                     |  |  |
| Hesabınıza erişem | iyor musunuz?       |  |  |
| Hesabınıza erişem | iyor musunuz?       |  |  |
| Hesabiniza erişem | iyor musunuz?       |  |  |
| Hesabiniza erişem | lyor musunuz?       |  |  |
| Hesabiniza erişem | lyor musunuz?       |  |  |

- 4- İlgili e-posta adresinin şifresi girildikten sonra Oturum Aç butonuna tıklanır.
- 5- Outlook uygulaması diğer ayarları otomatik olarak yapacağı için doğrudan kullanılmaya başlanabilir.